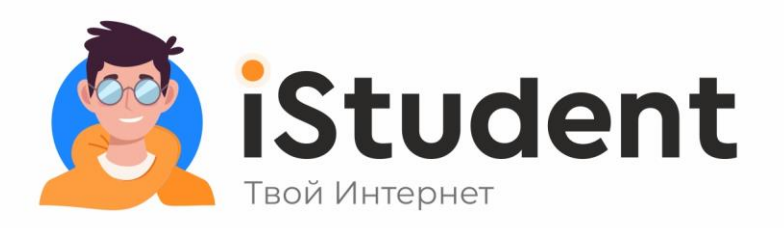

# Подключение к Интернету по Ethernet для Windows 10

Шаг 1. На панели задач нажми правой кнопкой мыши на иконку

| сетевых соелинений | 🖫 или | <b>Ш</b> и выбери | і пункт | Открыть |
|--------------------|-------|-------------------|---------|---------|
|                    |       |                   | /       |         |

### «Параметры сети и Интернет»

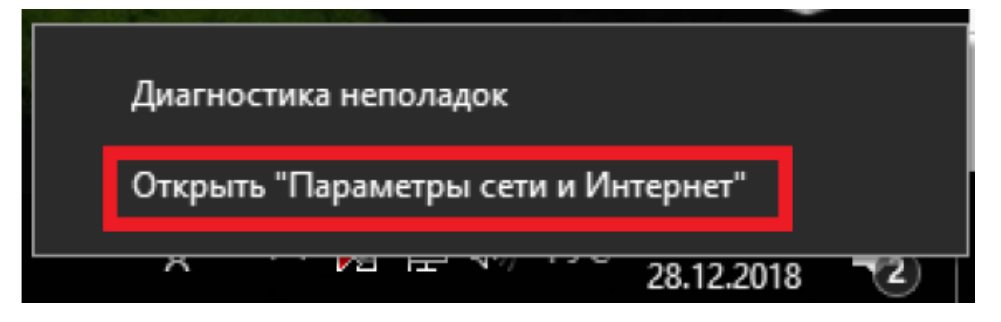

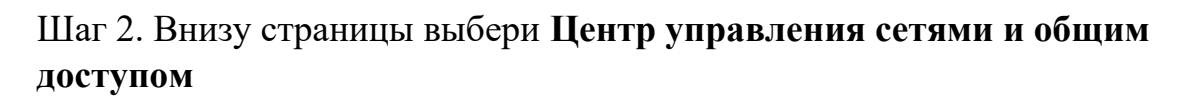

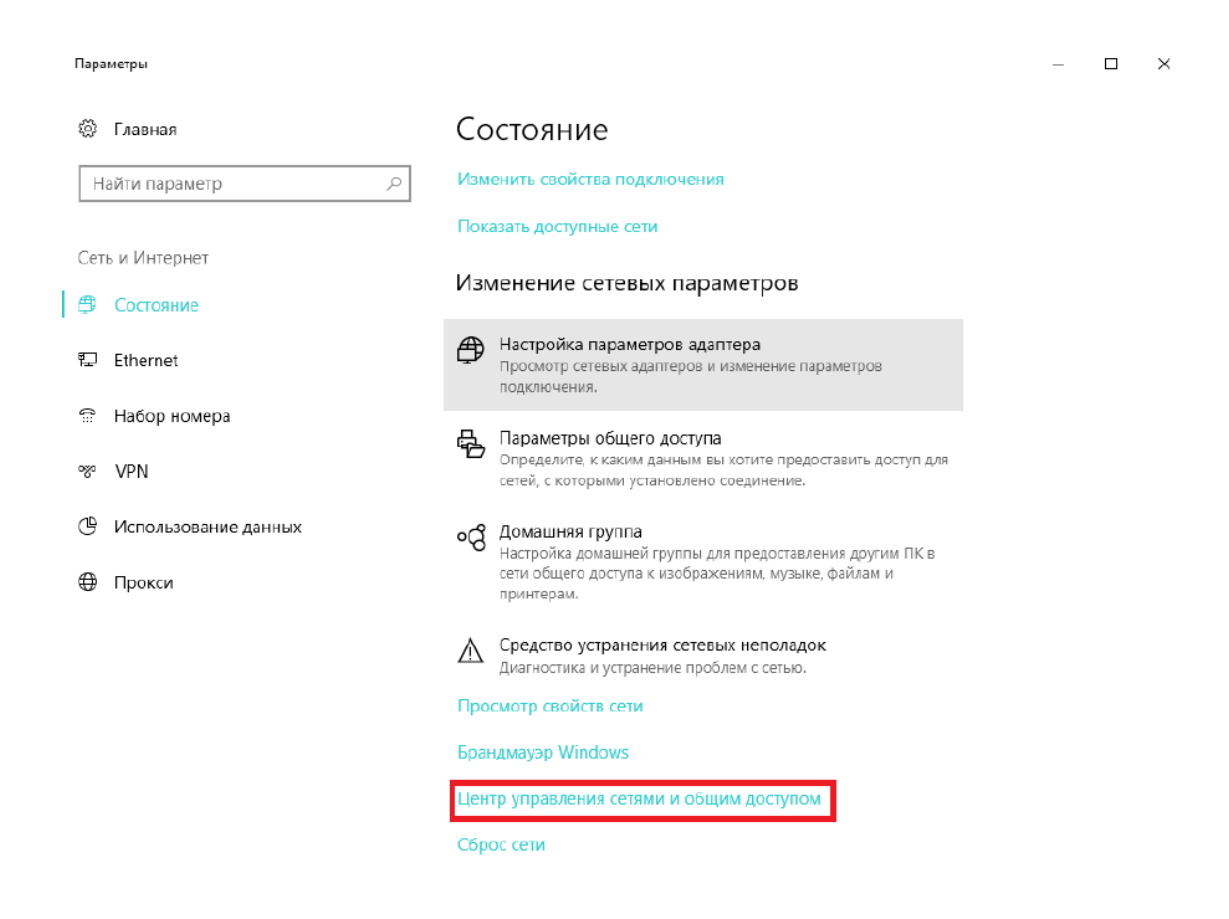

## Шаг З. Нажми на Создание и настройка нового подключения или сети

| 2 1 1 A 1 A 1 A                                             |                                                                                         |                                                                                           |       |  | -        |
|-------------------------------------------------------------|-----------------------------------------------------------------------------------------|-------------------------------------------------------------------------------------------|-------|--|----------|
| Панель управления —<br>панель управления —                  | Просмотр основных сведений о сети и настройка подключений                               |                                                                                           |       |  | <u> </u> |
| домашняя страница                                           | Просмотр активных сетей                                                                 |                                                                                           |       |  |          |
| Изменение параметров<br>адаптера<br>Изменить дополнительные | Сеть<br>Частная сеть                                                                    | Тип доступа: Интернет<br>Домашная группа: Может присоединиться<br>Подключения: 🙀 Ethernet |       |  |          |
| параметры общего доступа                                    |                                                                                         |                                                                                           |       |  |          |
|                                                             | Изменение сетевых параметров                                                            |                                                                                           | иться |  |          |
|                                                             | Создание и настройка нового<br>Настройка широкополосного<br>маршрутизатора или точки до | подключения или сети<br>, коммутируемого или VPN-подключения либо настройка<br>ступа.     |       |  |          |
|                                                             | Устранение неполадок<br>Диагностика и исправление п<br>неполадок                        | роблем с сетью или получение сведений об устранении                                       |       |  |          |

Шаг 4. В новом окне выбери Подключение к Интернету и нажми Далее

| <ul> <li>Настройка подключения или сети</li> <li>Выберите вариант подключения</li> <li>Подключение к Интернету<br/>Настройка широкополосного или коммутируемого подключения к Интернету</li> <li>Создание и настройка новой сети<br/>Настройка нового маршрутизатора или точки доступа.</li> <li>Подключение к рабочему месту<br/>Настройка телефонного или VPN-подключения к рабочему месту.</li> </ul> |   | — [                                                                                         | X |
|----------------------------------------------------------------------------------------------------|---|---------------------------------------------------------------------------------------------|---|
| Выберите вариант подключения                                                                                                    | - | 🕎 Настройка подключения или сети                                                            |   |
| Быберите вариант подключения<br>Можлючение к Интернету<br>Сторойка широкополосного или коммутируемого подключения к Интернету<br>Создание и настройка новой сети<br>Настройка нового маршрутизатора или точки доступа.<br>Можлючение к рабочему месту<br>Настройка телефонного или VPN-подключения к рабочему месту.                                                                                     |   |                                                                                             |   |
| <ul> <li>Подключение к Интернету<br/>Настройка широкополосного или коммутируемого подключения к Интернету.</li> <li>Создание и настройка новой сети<br/>Настройка нового маршрутизатора или точки доступа.</li> <li>Подключение к рабочему месту<br/>Настройка телефонного или VPN-подключения к рабочему месту.</li> </ul>                                                                              |   | Выберите вариант подключения                                                                |   |
| <ul> <li>Подключение к Интернету<br/>Настройка широкополосного или коммутируемого подключения к Интернету.</li> <li>Создание и настройка новой сети<br/>Настройка нового маршрутизатора или точки доступа.</li> <li>Подключение к рабочему месту<br/>Настройка телефонного или VPN-подключения к рабочему месту.</li> </ul>                                                                              |   |                                                                                             |   |
| <ul> <li>Настроика широконолосного или коммутируемого подключения к интернету.</li> <li>Создание и настройка новой сети<br/>Настройка нового маршрутизатора или точки доступа.</li> <li>Подключение к рабочему месту<br/>Настройка телефонного или VPN-подключения к рабочему месту.</li> </ul>                                                                                                    |   | Подключение к Интернету                                                                     |   |
| Создание и настройка новой сети         Настройка нового маршрутизатора или точки доступа.         Подключение к рабочему месту         Настройка телефонного или VPN-подключения к рабочему месту.                                                                                                    |   | Настроика широкополосного или коммутируемого подключения к интернету.                       |   |
| Подключение к рабочему месту<br>Настройка телефонного или VPN-подключения к рабочему месту.                                                                                                    |   | Создание и настройка новой сети Настройка нового марширутизатора или точки доступа.         |   |
| Подключение к рабочему месту<br>Настройка телефонного или VPN-подключения к рабочему месту.                                                                                                    |   |                                                                                             |   |
|                                                                                                    |   | Подключение к рабочему месту<br>Настройка телефонного или VPN-подключения к рабочему месту. |   |
|                                                                                                    |   |                                                                                             |   |
|                                                                                                    |   |                                                                                             |   |
|                                                                                                    |   |                                                                                             |   |
|                                                                                                    |   |                                                                                             |   |
|                                                                                                    |   |                                                                                             |   |
|                                                                                                    |   |                                                                                             | 0 |

iStudent

Шаг 5. Если у тебя уже есть подключение к Интернету, выбери пункт Все равно создать новое подключение.

|              |                                       | — |      | ×  |
|--------------|---------------------------------------|---|------|----|
| $\leftarrow$ | 🏟 Подключение к Интернету             |   |      |    |
|              |                                       |   |      |    |
|              | Подключение к Интернету уже выполнено |   |      |    |
|              |                                       |   |      |    |
|              | 🔍 ———— 🎱                              |   |      |    |
|              |                                       |   |      |    |
|              |                                       |   |      |    |
|              |                                       |   |      |    |
|              | → Приступить к обзору Интернета       |   |      |    |
|              |                                       |   |      |    |
|              | → все равно создать новое подключение |   |      |    |
|              |                                       |   |      |    |
|              |                                       |   |      |    |
|              |                                       |   | Отме | на |
|              |                                       |   |      |    |

### Шаг 6. Нажми на пункт Высокоскоростное с РРРоЕ

Показать варианты подключений, которые не настроены для использования

Отмена

iStudent

Шаг 7. В поле **Имя пользователя** введи логин (это твой номер телефона) от личного кабинета istudent.bn.by. В поле **Пароль** введи пароль от личного кабинета istudent.bn.by. Если у тебя еще нет логина и пароля - подключись к мобильному Интернету или Wi-Fi iStudent и зарегистрируйся на istudent.bn.by.

Поставь галочку в поле Запомнить этот пароль. В поле Имя подключения введи iStudent.

|   |                                                                                           |                                                                                                    | _        |         | $\times$ |
|---|-------------------------------------------------------------------------------------------|----------------------------------------------------------------------------------------------------|----------|---------|----------|
| ← | 🖘 Подключение к Интер                                                                     | онету                                                                                                    |          |         |          |
|   | Введите информац                                                                          | ию, полученную от поставщика услуг Ин                                                                                              | тернет   | a       |          |
|   | Имя пользователя:                                                                         | [Имя от поставщика услуг]                                                                                                    |          |         |          |
|   | Пароль:                                                                                   | [Пароль от поставщика услуг]                                                                                                    |          |         |          |
|   |                                                                                           | Отображать вводимые знаки                                                                                                    |          |         |          |
|   | Имя подключения:                                                                          | iStudent                                                                                                    |          |         |          |
|   | Разрешить испол<br>Этот параметр по<br>использовать это<br><u>Нет поставщика услуг Ин</u> | ьзовать это подключение другим пользователям<br>зволяет любому пользователю, имеющему доступ к :<br>подключение.<br>нтернета (ISP) | этому ко | мпьютер | у,       |
|   |                                                                                           | Подклю                                                                                                    | чить     | Отме    | на       |

Шаг 8. Нажми кнопку Подключить

# Готово, ты в Интернете! Если у тебя возникли проблемы, позвони по телефону А1, МТС, life: 505-9-174.

\*Чтобы подключиться к сети в следующий раз, нажми на иконку сетевых соединений на панели задач, выбери **iStudent** и нажми на кнопку **Подключение.**